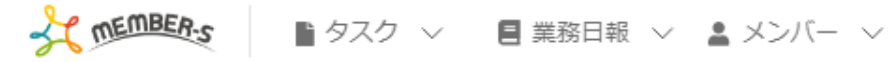

🔒 通知設定

| チャット通知設定                                                    | BOT通知設定 |
|-------------------------------------------------------------|---------|
| 通知詳細設定                                                      |         |
| □ デスクトップ通知                                                  |         |
| <ul> <li>メッセージ内容をデスクトップ通</li> <li>自分が宛先の場合のみ通知する</li> </ul> | 知に表示する  |
| □ 未読チャットをブラウザアイコンに表                                         | 表示する    |
| ·<br>存                                                      | 持       |

## ~チャットワークと連携し、未読チャット通知を受け取る~

最終更新日:2023年3月10日

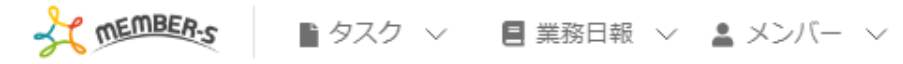

📘 通知設定

| BOT通知設定 |
|---------|
|         |
|         |
|         |
|         |
|         |
| 角知に表示する |
|         |
|         |
|         |
| 表示する    |
|         |
|         |
|         |
|         |
|         |

自分宛のチャットメッセージが来た際に、 チャットワークで、未読チャット通知を受け取ることができます。 🎭 🕻 🖍 🚥 🕄 🙁 株式会社0000

| TEMBER-S | Ê        | タスク \vee 🔋 業務日報 \vee 💄 | メンバー ~           |              |         | 1      | <b>9</b> B |     |       | 10     | 株式会社OC   | ᢆᢔᠬ           |
|----------|----------|------------------------|------------------|--------------|---------|--------|------------|-----|-------|--------|----------|---------------|
| 🎽 今日のタス  | ク・予定     | È                      |                  |              |         |        |            |     |       | 🏦 クラ   | イアント選択   | R >           |
| ;        | 本日のき     | ッフト                    |                  |              |         |        |            |     |       | 9個人    | 情報設定     | >             |
|          | 在宅       | 5                      |                  |              |         |        |            |     |       | ■ シフ   | <u>۲</u> | >             |
|          |          | × 退勤する 俳               | 憩する              |              |         |        |            |     | 2     | □ 通知   | 没定       | رالس          |
|          | ¥¥ 247 B | ×                      |                  |              |         |        |            |     |       | ☴ 口座   | 情報設定     | $\rightarrow$ |
| 7        | 未扮一算     | 2                      |                  |              | 選択々     | マスクのアク | ションを選      | 択して | 下さい   | G Goog | gle連携設定  | >             |
|          | +        | タスク新規追加                |                  |              |         |        |            |     |       | 🕞 ログ   | アウト      | >             |
|          |          | タグ 🛇                   | タスク名 🗘           | 担当者 ◇        | ステータス 🗘 | 期日 ≎   | 作成日 🗘      |     | 説明    | \$     |          |               |
|          |          | マニュアル作成                | 業務マニュアル作成_タスクA   | 0000         | 確認中     |        |            | 0月( | עע דכ | ース内容…  |          |               |
|          |          | リリーステスト                | リリーステスト_タスクA     | 🕒 00 00および1名 | 未着手     |        |            | 0月( | עע דכ | ース内容…  |          |               |
|          |          | マニュアル作成 リリーステスト        | リリースマニュアル作成_タスクC | 🕒 00 00および1名 | 提供前     |        |            | 0月( | עע דכ | ース内容…  |          |               |
|          |          |                        | サンプルタスクA_2       | 0000         | 未着手     |        |            | 0月( | עע דכ | ース内容…  |          |               |
|          |          |                        | サンプルタスクΑ_1       | 0000         | 進行中     |        |            | 0月( | עע פכ | ース内容   |          |               |

①ヘッダーメニューの「アカウント名」をクリックし、②「通知設定」を選択します。

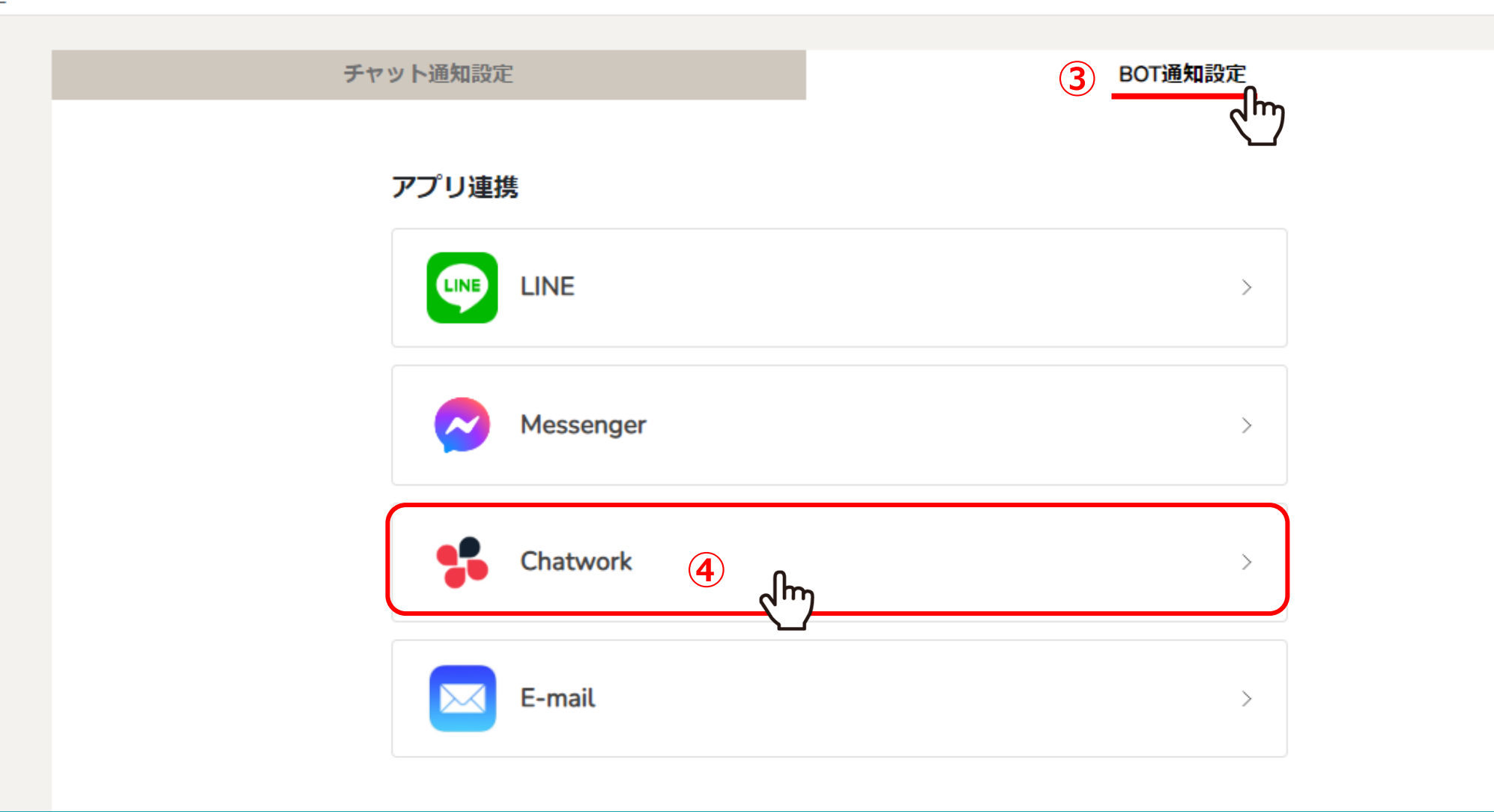

③「BOT通知設定」を選択し、④「Chatwork」をクリックします。

|                                                                                                    |                  | 制限の詳細 ▶                                 |  |       |   |                   |                                                                |                                        |
|----------------------------------------------------------------------------------------------------|------------------|-----------------------------------------|--|-------|---|-------------------|----------------------------------------------------------------|----------------------------------------|
| <mark> 🕆</mark> Chatwo                                                                                   | ork 🕐            | Q チャット名、メッセージ内容を検索                      |  | ? ヘルプ |   | 12                | i i                                                            | •                                      |
| ⊜                                                                                                    | Д                | マイチャット 🖡                                |  |       | ( | <u>כ</u> ייש<br>ה |                                                                | Q 🛅                                    |
| <ul> <li>▲ すべてのチャ</li> <li>● Ch</li> <li>● ブイン</li> <li>×-ルアドレ</li> <li>バスワード</li> <li>● ログイン</li> </ul> | ット ▼ +<br>atwork | 5<br>私はロボットではあり<br>ません<br>アライバシー - 利用規約 |  |       |   | 6                 | 概要<br>マイチャットは自分専<br>分用のメモやタスク管<br>として利用することが<br>タスク<br>☑ タスク追加 | 明のチャットです。自<br>理、ファイルサーバー<br>できます。<br>十 |
|                                                                                                    |                  |                                         |  |       |   |                   |                                                                |                                        |

※ここからはチャットワークでの操作が必要です。

⑤チャットワークにログインします。

⑥画面右上の「コンタクト管理」をクリックします。

| #1/R              |                                                                                                   |                                   |          |                                                                    |                 |
|-------------------|---------------------------------------------------------------------------------------------------|-----------------------------------|----------|--------------------------------------------------------------------|-----------------|
| Chatwork Chatwork | <b>掌理</b><br>ながる 利用中の知り合いを探す コンタクト                                                                | 一覧(5) 承認依頼中(1) 未追加(55)            | ×        | <b>:::</b> ()                                                      | ·               |
|                   | 日 組織に招待する 管理者のみ表示さ:                                                                               | れています                             |          |                                                                    | Q 🖿             |
| ふ すべてのチャット▼ +     | 組織に招待すると、ユーザー管理な<br>ではじめてみましょう。                                                                   | ど便利な機能が利用できます。 さっそく管理者函<br>に 組織に招 | 画面<br> 待 | <b>概要</b><br>マイチャットは自分専用のチャッ<br>分用のメモやタスク管理、ファイ<br>として利用することができます。 | トです。自<br>´ルサーバー |
|                   | ☑ メールで招待する メールでやりとりしている相手と、                                                                       | Chatworkでつながりましょう。 ?              |          | タスク                                                                |                 |
|                   | メールアドレス         aidma_bot@aidma-hd.jp         十 招待するメールアドレスを追加         メッセージ(任意)         メッセージを入力 | - 括述<br>招待メールを送                   |          | タスク追加                                                              | +               |
|                   |                                                                                                   | て、Chatworkでつながりましょう。 ?            |          |                                                                    |                 |

⑦「招待してつながる」のタブのメールアドレスの入力欄に、下記のメールアドレスを入力します。

aidma\_bot@aidma-hd.jp

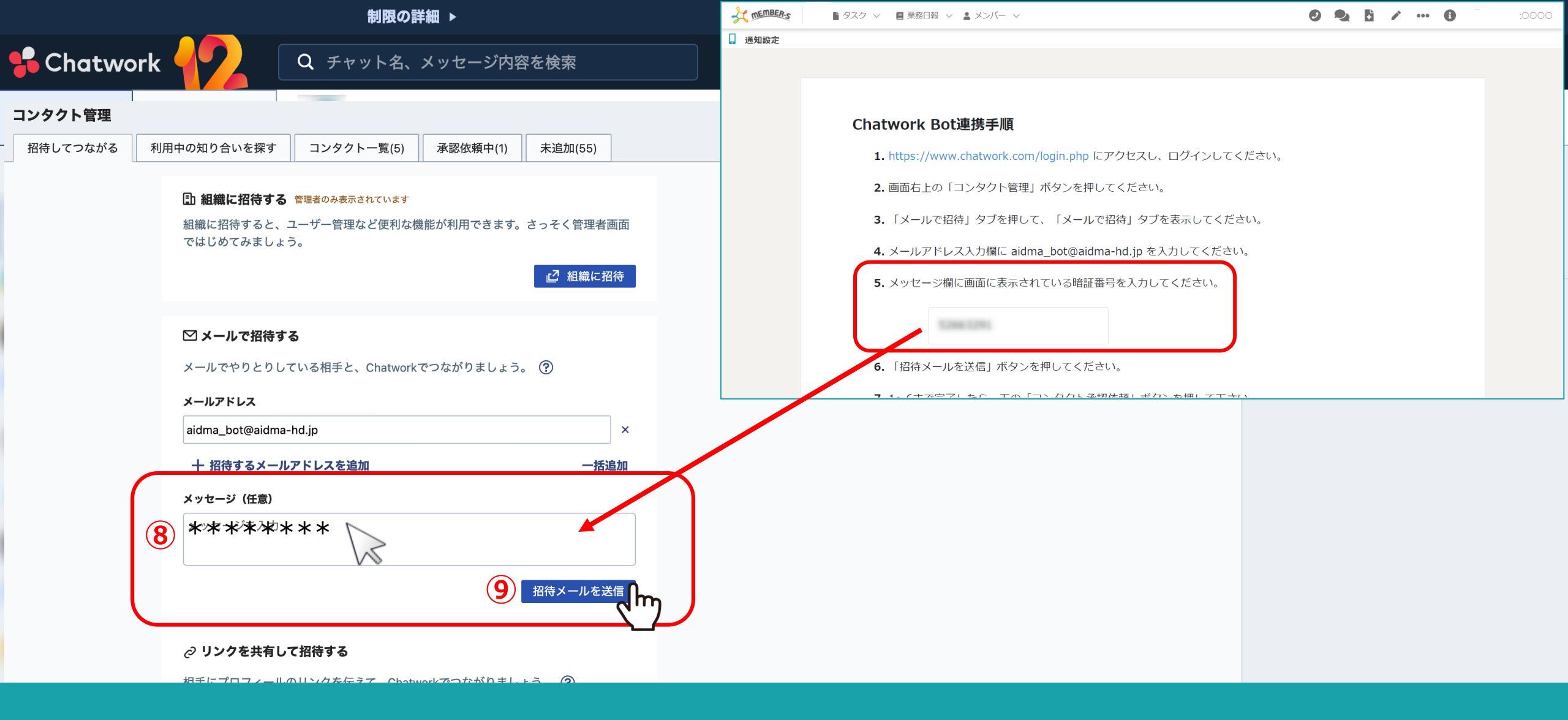

⑧メッセージ入力欄に、MEMBER-Sの画面上に表示されている「暗証番号」を入力します。

⑨「招待メールを送信」をクリックします。

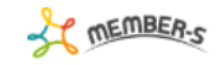

2. 画面右上の「コンタクト管理」ボタンを押してください。

3. 「メールで招待」タブを押して、「メールで招待」タブを表示してください。

**4.** メールアドレス入力欄に aidma\_bot@aidma-hd.jp を入力してください。

5. メッセージ欄に画面に表示されている暗証番号を入力してください。

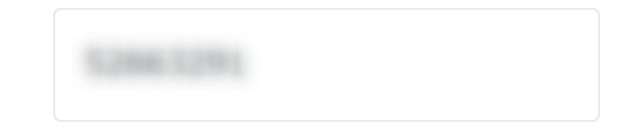

6. 「招待メールを送信」ボタンを押してください。

7.1~6まで完了したら、下の「コンタクト承認依頼」ボタンを押して下さい。

暗証番号が一致しましたらコンタクトが承認され、その旨がチャット画面に表示されます。 コンタクトが承認されない場合は、入力した暗証番号を確認の上、 再度コンタクト依頼を送り、下の「コンタクト承認依頼」ボタンを押してください。

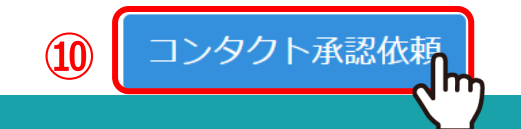

⑩MEMBER-Sの画面上に表示されている「コンタクト承認依頼」をクリックします。

株式会社0000

📘 通知設定

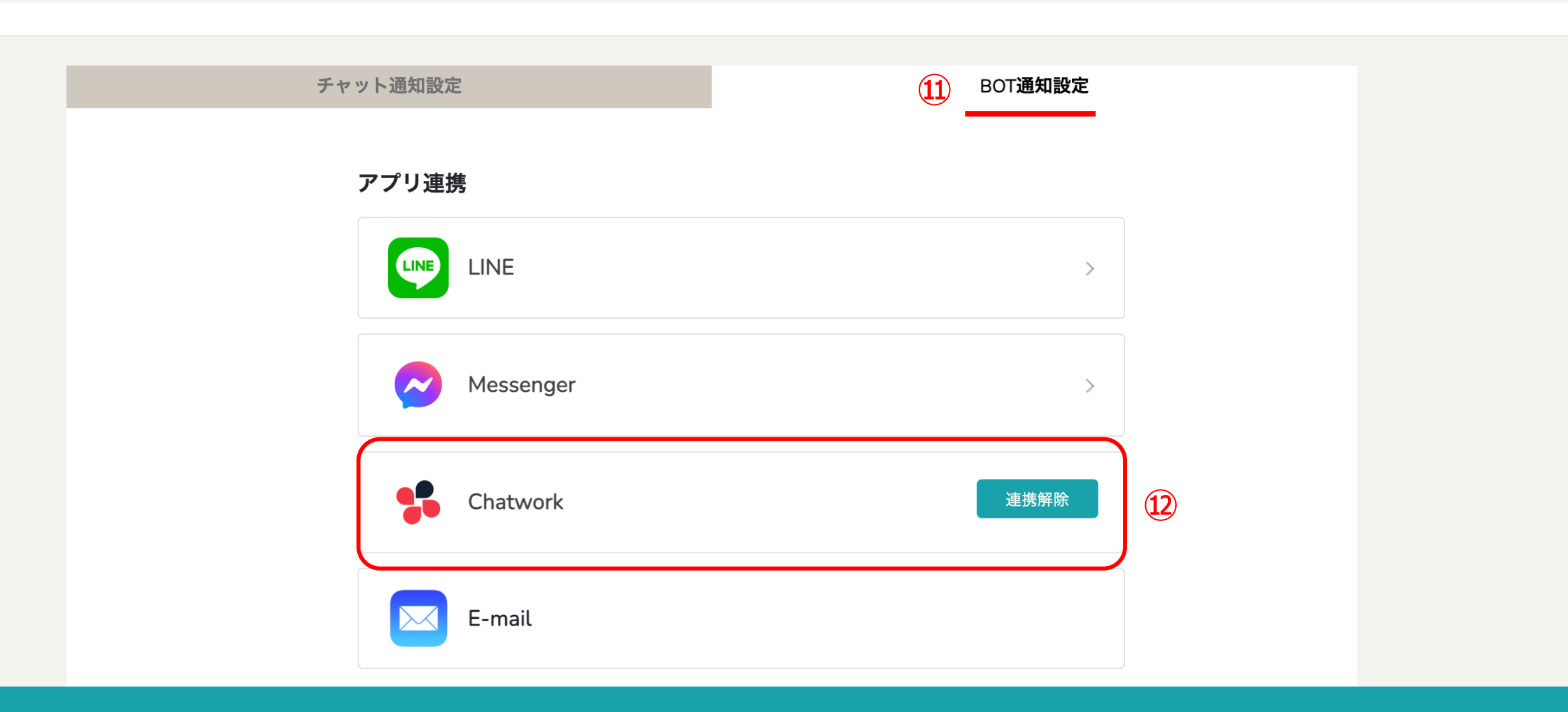

⑪再度、「BOT通知設定」を選択します。

⑩アプリ連携が完了している場合、「連携解除」と表示されます。

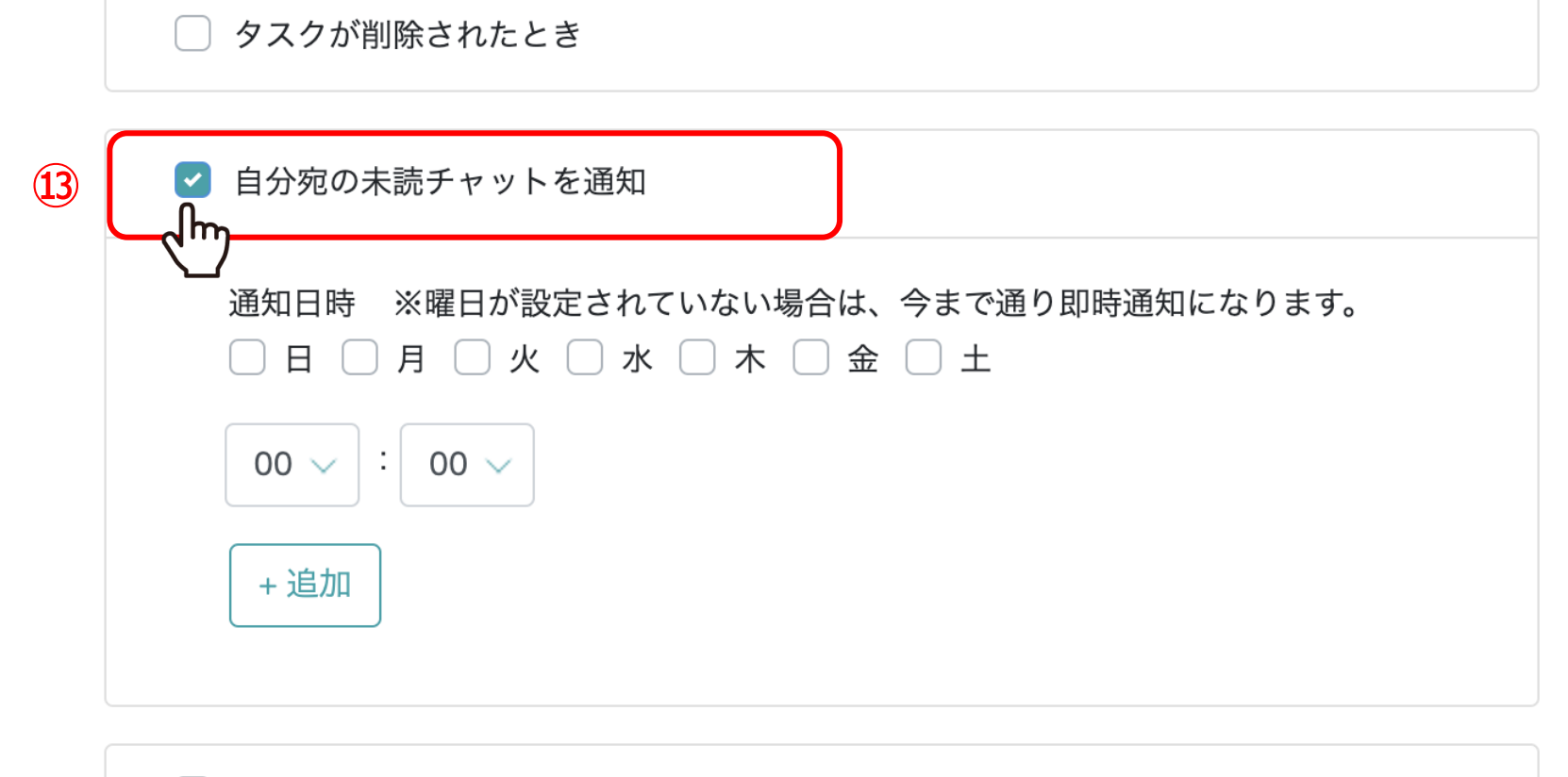

○ 追加したタスクが担当者によってステータスが完了になった時

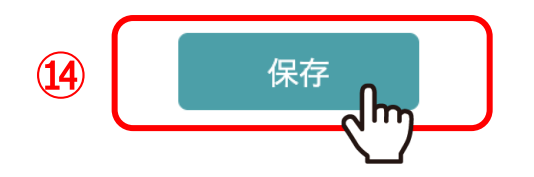

通知内容・間隔設定より、⑬「自分宛の未読チャットを通知」にチェックを入れます。 ※デフォルトでチェックが入っております。

迎「保存」をクリックします。

| <mark>%</mark> Chatwork | 12  | Q チャット名、メッセージ内容を検索                                                                                                    |
|-------------------------|-----|----------------------------------------------------------------------------------------------------|
| ⊜                       | Д   | MEMBERS 4                                                                                                    |
| ▲ すべてのチャット              | · + | さまからあなた宛のメッセージが届いています<br>「チャットグループ】<br>メッセージ】<br>https://mem-bers.jp/chat<br>きまからあなた宛のメッセージが届いています<br>「チャットグループ】<br>、<br>メッセージ】 |
|                         |     | second of the second second comparison                                                                                          |
|                         |     | https://mem-bers.jp/chat                                                                                                    |

15設定が完了すると、下記の件名でチャットが届きます。

【MEMBERS】あなた宛のメッセージが届いています

| SZD                         | ∨ 🚦 業務日報 | × ▲ メンバー ×                                                | 2                              |                            |
|-----------------------------|----------|-----------------------------------------------------------|--------------------------------|----------------------------|
| チャット名、メッセージ内行へ              | + 新規     | 🎎 営業チームA(5) 🖍 🖡                                           |                                | 929 5 9 0                  |
| ■ ブックマーク                    |          |                                                           |                                | ▲ 概要 🖉 🔨 🔨                 |
| すべてのチャット                    | (5)      |                                                           | @all チャット始めます。<br>よろしくお願い致します。 | 000000000                  |
| おなた:                        | (5) ∓    | 00 00B                                                    |                                | メディア・ファイル・URL V            |
| ▲ 営業チームB<br>○○ ○○B:         | (5)      | <ul> <li>→ ○○○○○○○○○○○○○○○○○○○○○○○○○○○○○○○○○○○○</li></ul> |                                | タスク ヘ                      |
| <b>マイチャット</b><br>あなた:       | Ŧ        | → よろしくお願い致します!                                            |                                | 〇〇〇〇<br>期限 00:00 <b>完了</b> |
|                             | <b>1</b> |                                                           | あいが+                           | 設定                         |
|                             | (5)      |                                                           |                                | ☑ グループアイコンを変更              |
|                             | (5) 2    |                                                           | とうこ                            | ▲・ メンバーを追加                 |
| 00 00 <b>c</b>              |          |                                                           |                                | ▲ チャットメンバー >               |
| あなた:                        |          |                                                           | こごいより!                         | ○ グループを退出                  |
| ▲ 営業チームD<br><sub>あなた:</sub> | (5)      |                                                           |                                | ▼                          |
| 学業イートロー                     | (5)      | メッセージを入力(Δlt+Enterで送信)                                    |                                |                            |

【注意点】

該当のグループチャットを開いたままにしている場合、 「既読」と判定されるため、未読チャット通知は送信されませんのでご注意ください。